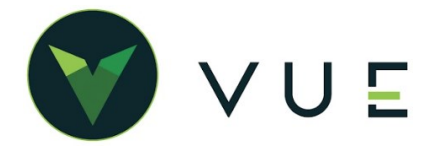

# ADDING TODAY'S VEHICLE SALES HISTORY TO YOUR DASHBOARD

Follow the steps below to create a visual report graphic showing the New Vehicle Sales Pace.

Start by clicking on the Dominion VUE logo. From the home page, select an existing Dashboard by clicking on the far-right caret next to Unassigned Reports (or the current Dashboard name), or create a new Dashboard by clicking [ **New** ] and entering a name and click [ **Create** ].

Click the [Add Report] button in the Action Ribbon.

## ON THE **REPORT** TAB

- 1. **Report Basis** Select [ Vehicle Sales History ]
- 2. **Report Title** "NEW Pace"
- 3. **Default View** Number

## ON THE FILTERS TAB

- 1. Set Background Color White
- 2. Specify Number 1 as [ Units Pace ]
- 3. Leave Upper Text Blank Lower Text "NEW Pace Count"
- 4. Click [ Add Condition ]
- 5. [N/U][=][New]
- 6. Click [ Add Condition ]
- 7. [ Customer Class ] [ <> ] [ Fleet ]
- 8. Click [ Add Condition ]
- 9. [Customer Class] [ <> ] [Wholesale]
- **10.** Specify Number 2 as [Amounts Pace] Field [ Total Profit ]
- 11. Leave **Upper Text** Blank **Lower Text** "New Pace Profit"
- 12. Click [ Add Condition ]
- 13. [ N / U ] [ = ] [ New ]
- 14. Click [ Add Condition ]
- 15. [ Customer Class ] [ <> ] [ Fleet ]

- 16. Click [ Add Condition ]
- 17. [Customer Class][ <> ][ Wholesale]

| Report     | Background Color | White 💌        |   |            |                 |  |
|------------|------------------|----------------|---|------------|-----------------|--|
|            |                  | Add Condition  |   |            |                 |  |
| Filters    | Number 1         | Units Pace     | - |            |                 |  |
| List       | Upper Text       |                |   | Lower Text | NEW Pace Count  |  |
| Parameters |                  | N/U            | - | = 💌        | New             |  |
|            |                  | Customer Class | - | <> •       | Fleet           |  |
|            |                  | Customer Class | - | <> -       | Wholesale       |  |
|            |                  | Add Condition  |   |            |                 |  |
|            | Number 2         | Amounts Pace   | • | Field      | Total Profit    |  |
|            | Upper Text       |                |   | Lower Text | NEW Pace Profit |  |
|            |                  | N/U            | - | = -        | New             |  |
|            |                  | Customer Class | - |            | Fleet           |  |

For Technical Support please contact: 1.800.227.8187 or email dmssupport@dominiondms.com

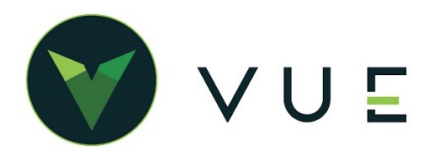

#### ON THE FILTERS TAB

 Specify Number 3 as [Amounts Average] Field [ Total Profit]

Dashboard Manager

Report

Filters

Parameters

List

Add Condition

Customer Class

Customer Class

-

Ŧ

-

-

Field

Lower Text

<> \*

<> •

Total Profit

Fleet

New

Wholesale

Average NEW Profit

-

- X

- X

~ X

Number 3 Amounts Average

N/U

Upper Text

- **19.** Leave **Upper Text** Blank **Lower Text** "Average NEW Profit"
- 20. Click [ Add Condition ]
- 21. [ Customer Class ] [ <> ] [ Fleet ]
- 22. Click [ Add Condition ]
- 23. [ Customer Class ] [ <> ] [ Wholesale ]
- 24. Click [ Add Condition ]
- 25. [ N / U ] [ = ] [ New ]
- 26. [ Customer Class ] [ <> ] [ Wholesale ]
- 27. Click [ Add Condition ]
- 28. [**N/U**][=][**New**]

#### ON THE **PARAMETERS** TAB

- 1. **Report Title** [ NEW Pace ]
- 2. **Companies** [ Select Companies to include ]
- 3. Salespeople [ All or select individual ]
- 4. Sales Managers [ All or select individual ]
- 5. F & I Managers [ All or select individual ]
- 6. Date Type [ Preset Date Range ]
- 7. Date Range [ This Month ]

#### Click [Save]

Each Dashboard Report may be edited by clicking on the three ellipses in the upper right corner and clicking on the Settings. Contact Customer Support for details to create personalized Dashboards.

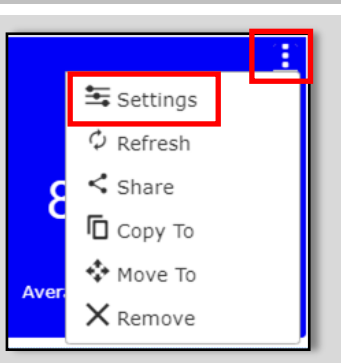

For Technical Support please contact: 1.800.227.8187 or email dmssupport@dominiondms.com